# رادصإ Unity Connection Single Inbox MWI

### تايوتحملا

<u>قمدقملا</u> امحالصاو ءاطخألا فاشكتسا ل\_حلا</u>

#### ةمدقملا

يف "قدرفملا دراولا قبلع" قزيم يف قلكشم دنتسملا اذه فصي Cisco Unity Connection. مث Microsoft Exchange ىل لئاسرلا ةنمازم كنكمي ،"قدرفملا دراولا قبلع" قزيم مادختساب اذه مالتسإ دنع .فذحلا وأ قءارقلل قلاسرلا ىلع قمالع عضو دنع Exchange نم مالعإ يقلت يف .قلاسرلا نم قيلحملا قخسنلا قلاح رييغتب Unity Connection موقي ،Exchange نم مالعإليا نإف يلاتلابو Exchange نم تامالعإلا يقلت متي ال ثيح تالكشم كانه نوكت ،نايحألا ضعب نإف يلاتلابو Exchange نم تامالعإلا يقلت متي ال ثيم تال ثيم كان منوك ،نايحألا ضعب نوم يلاتلابو عن الماليان العاليا يقلت من مال المالي ال ثيم تالكش م

### اهحالصإو ءاطخألا فاشكتسا

مداخ ىلع دوجوملا قيبطتلا لجس نم ققحت ،امحالصإو ةلكشملا مذه ءاطخأ فاشكتسال عضو دنع امؤاشنا مت أطخ لئاسر وأ تاريذحت ىلع لوصحلل (Exchange Client Access (CAS مذه ىلع لوصحلا متي ،ماع لكشبو .Outlook يف ةفوذحم وأ ةءورقمك ةلاسرلا ىلع ةمالع :هتيؤر نكمي يذلا ريذحتلل لاثم انه رمظيو .MSExchange بيو تامدخ نم تاريذحتلا

| Log Name:      | Application             |
|----------------|-------------------------|
| Source:        | MSExchange Web Services |
| Date:          | 11/25/2013 11:12:41 AM  |
| Event ID:      | 6                       |
| Task Category: | Core                    |
| Level:         | Warning                 |
| Keywords:      | Classic                 |
| User:          | N/A                     |
| Computer:      | Labtest.cisco.com       |

Description:

Unable to send a notification for subscription HQBqb2huZXhjYXAwMS5jb3JwLmZtZ2xvYmFsLmNvbRAAAAAgUx5NOPjRQoqT+menP2j1. (Send attempts: 3)

ىل تامالعا لسري ناك اذا ام ةفرعمل Exchange CAS كلع ةكبش طاقتلاا حرتقي امك Unity دار تامالعا لسري ناك اذا ام قفرعمل Unity دار العام في الم

ذفنملا وه اذه .TCP 7080 ذفنم ىلع رورم ةكرح يأ كانه ناك اذإ ام ةفرعمل ققحت ،طاقتلالا يف قلاسرلا قلاح رييغتب مالعإلاا لاسرا Exchange نم Unity Connection بلطي يذلا.

لماع قيبطتب تمق اذإ .'tcp.port==7080' عم حشرم عيطتسي تنأ ،طاقتلا تنأ ملتسي نإ ىلع كلسلا ىلع رورم ةكرح يأ عضي مل Exchange نإف ،رورم ةكرح يأ رهظي مل مث ةيفصتلا ذفنملا كلذ.

طاقتلاا ىلع 7080 رورم ةكرح يأ اضيأ ىرت ملو ريذحتلا لاثملل الثامم ائيش تيأر اذإ كلذ نم الدبو .ةلكشملا ببس وه CAS مداخ ىلع ليكو دادعإ نوكي نأ نكمملا نم ،ةكبشلا، ريغ IP ناونع>//http:// ل ەنييعت مت ليكو دادعإ ىلإ تانايبلا رورم ةكرح ەيجوت نكمي 80.

## الحل

steps: اذہ ،رادصإلا تححص in order to تمتأ

جەن لالخ نم ليكولا تادادعا مظعم قيبطت متي .CAS مداخ ىلع ليكولا تادادعا نم ققحت .1 لجسلا اذه يف اهعضو متيو ةعومجملا:

HKLM\Software\Microsoft\Windows\CurrentVersion\Internet Settings\Proxy Server.

2. يف يضارتفالا ليكولا ليطعتب مق ،رادصإلا رابتخال Exchange Web Services (EWS) web.config.لمتحملا راسمل C:\Exchsrvr\ClientAccess\exchweb\EWS

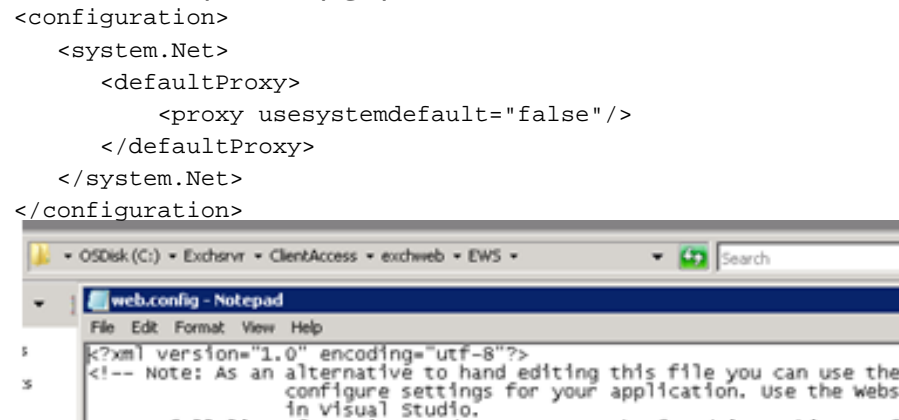

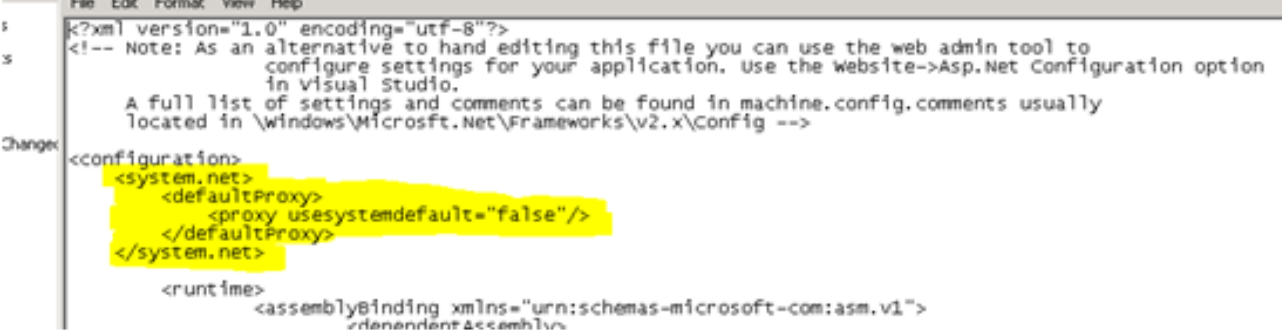

Ø

- 3. كلإ لصتو Exchange كرتت تامالعإلا تناك اذا ام ةفرعمل رابتخإ ءارجإب مق Connection.
- ا ىلع لوصحلل (TAC) ةينقتلا ةدعاسملا زكرمب لصتا ،ةلكشملا رمألا اذه جلاعي مل اذإ .4 تاداشرإلا نم ديزم.

ةمجرتاا مذه لوح

تمجرت Cisco تايان تايانق تال نم قعومجم مادختساب دنتسمل اذه Cisco تمجرت ملاعل العامي عيمج يف نيم دختسمل لمعد يوتحم ميدقت لقيرشبل و امك ققيقد نوكت نل قيل قمجرت لضفاً نأ قظعالم يجرُي .قصاخل امهتغلب Cisco ياخت .فرتحم مجرتم اممدقي يتل القيفارت عال قمجرت اعم ل احل اوه يل إ أم اد عوجرل اب يصوُتو تامجرت الاذة ققد نع اهتي لوئسم Systems الما يا إ أم الا عنه يل الان الانتيام الال الانتيال الانت الما